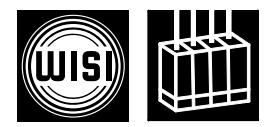

## WISI MINI HEADEND

- OM 17A DVB-S PAL Empfangsmodul (FTA+CI) / DVB-S to PAL channel processor module (FTA+CI)
- OM 15A TS PAL Kanalaufbereitungsmodul (FTA+CI) / TS to PAL channel processor module (FTA+CI)

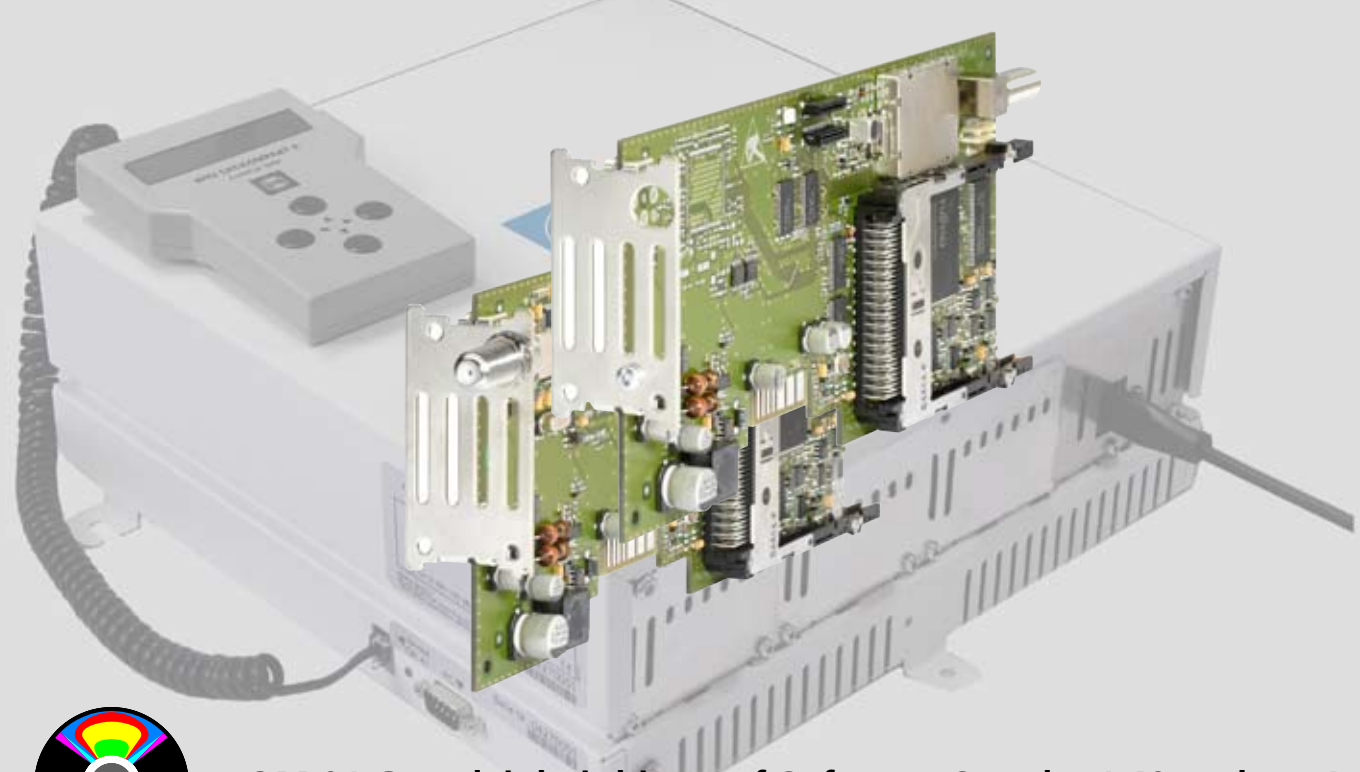

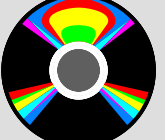

OM 01 Grundeinheit bitte auf Software-Stand  $\geq$  1.40 updaten! Update OM 01 Base unit to software version  $\geq$  1.40!

#### OM 17A

- Empfang eines DVB-S-Signales und Umsetzung in einen stereo TV-Kanal (PAL/SECAM)
- Demultiplexing und Decodierung von MPEG-2-Signalen
- Teletext, VPS und WSS tauglich
- Transportstrom-Ausgang
- Stereo, Mono und 2 Ton (single audio mode)

#### OM 17A

- Reception of a DVB-S signal and channel processing into a stereo TV channel (PAL/SECAM)
- Demultiplexing and decoding of MPEG-2 signals
- Hardware capable for teletext insertion, VPS and WSS data
- Transport Stream output
- Stereo, Mono and Dual tone (single audio mode)

#### OM 15A

- Verarbeitung eines DVB-Transportstromes (TS) und Umsetzung in einen stereo TV-Kanal (PAL/SECAM)
- Demultiplexing und Decodierung von MPEG-2-Signalen
- Teletext, VPS und WSS tauglich
- Transportstrom Ein- Ausgang
- Stereo, Mono und 2 Ton (single audio mode)

#### OM 15A

- Processing of a DVB-transport stream signal (TS) and channel processing into a stereo TV channel (PAL/SECAM)
- Demultiplexing and decoding of MPEG-2 signals
- Hardware capable for teletext insertion, VPS and WSS data
- Transport Stream input and output
- Stereo, Mono and Dual tone (single audio mode)

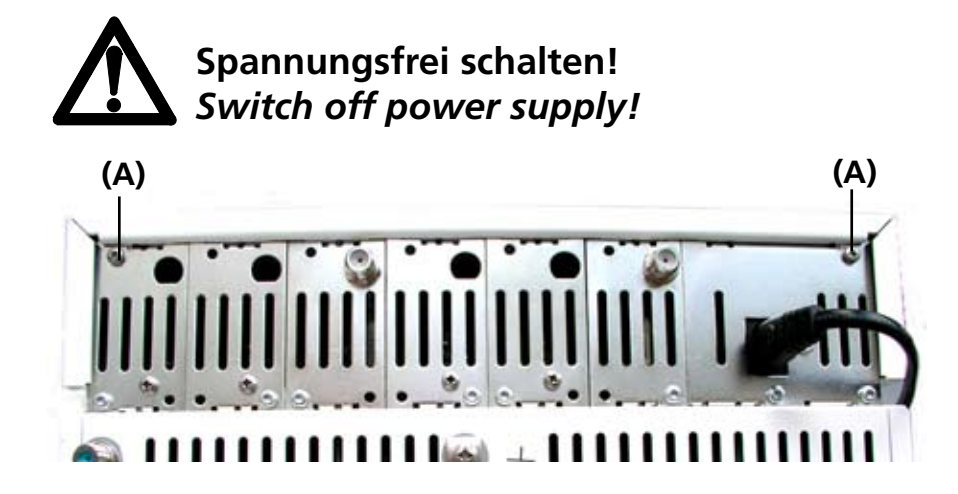

Die zwei oberen Kreuzschlitzschrauben (A) am Gehäusedeckel lösen und Deckel abnehmen. Modul einsetzen, anschrauben und anschließen. Deckel anschrauben und Einstellungen mit Handset OK 41A vornehmen.

Loosen the two upper Philips screws (**A**) on the cover and remove the cover. Insert the module, screw it down and connect it. Fit and secure the cover and make the necessary settings with the handset OK 41A.

### Werkseitige Einstellungen/ Factory settings

Ausgangsdämpfung / *Output attenuator* 0 dB

Modul in die Führungsschlitze **(B)** einsetzen und eindrücken. Modul anschrauben **(C)** und anschliessen. *Insert the module into the slots (B) and press down. Tighten (C) and connect it.* 

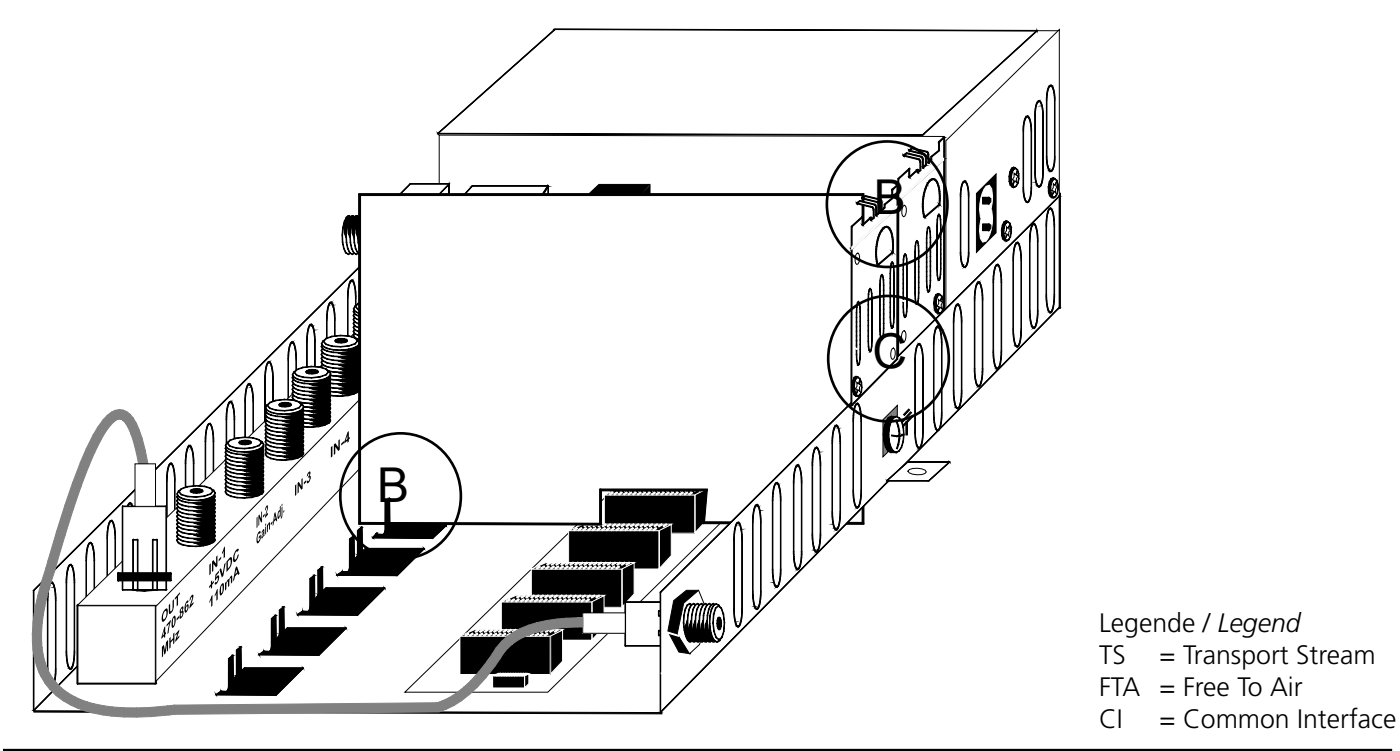

## Folienleiter aufstecken / Attach foil cable

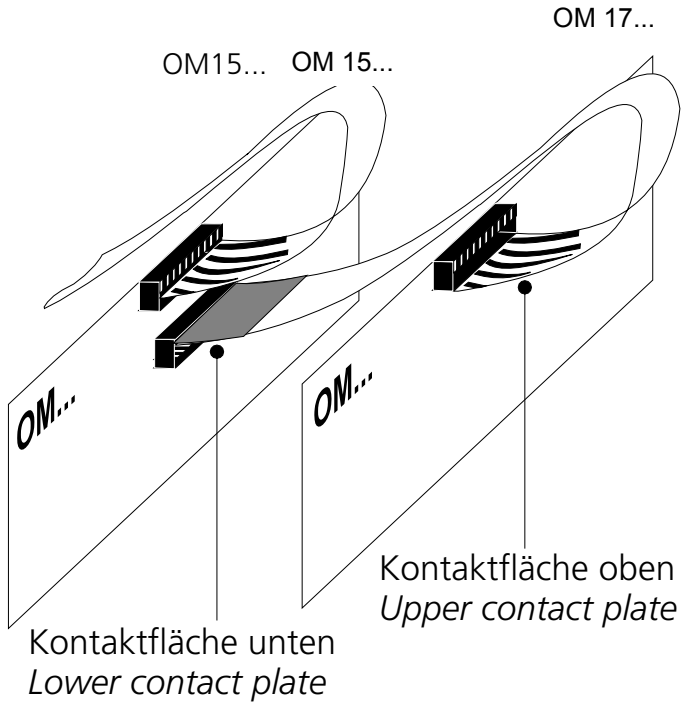

## Anschluss / Connection

Vollbestückung / Full assembly

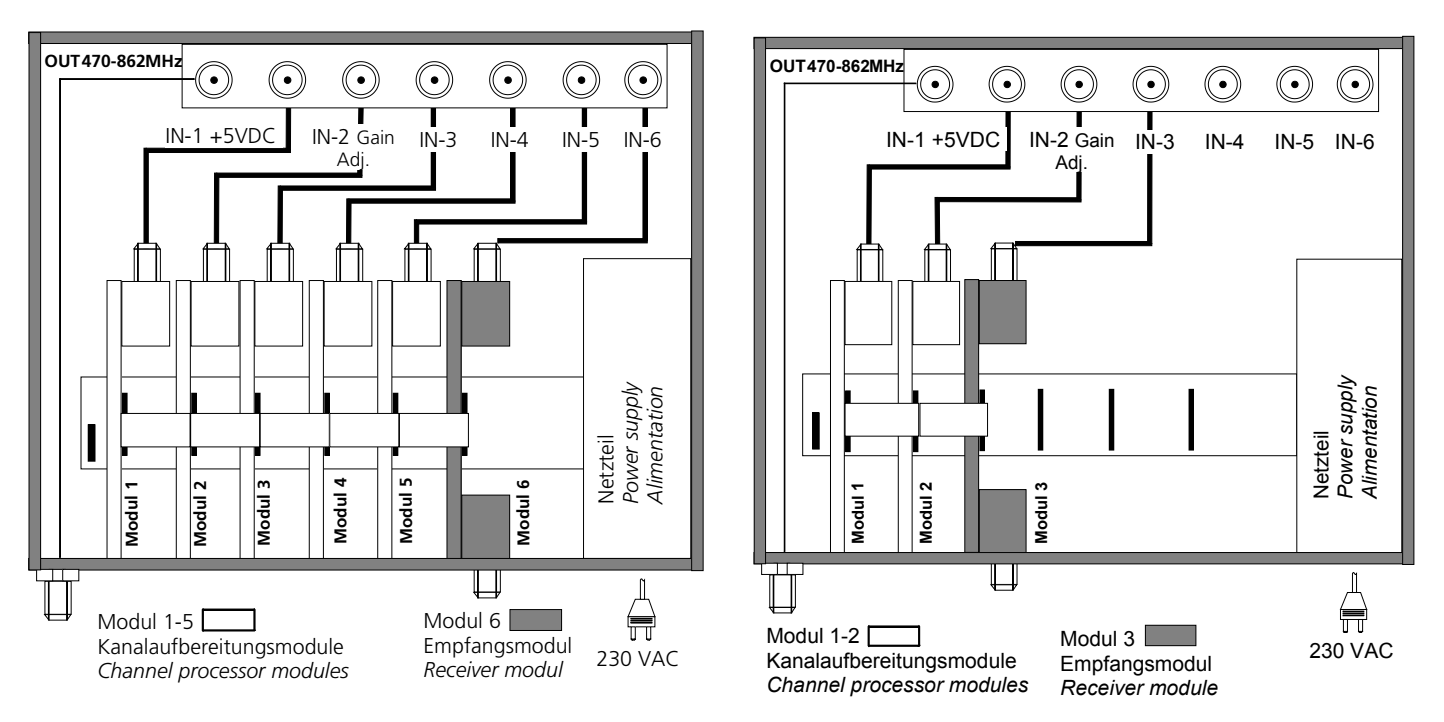

Hinweis:Das Empfangsmodul sitzt immer rechts von den Kanalaufbereitungsmodulen.Note:Make sure that the plug in of the receiver module is right hand of the channel processors.

Bei Teilbestückung, (z.B. 3 Module), darauf achten, daß der Modulplatz 1+2 bestückt sind, da über diese Modulplätze der Ausgangssammelverstärker mit Betriebsspannung versorgt wird. Please make sure that slot number 1+2 of the basic unit is equipped with a module (OM 15... 17...) in any case (particularly if not all slots are to be used) because this first slot feeds the booster amplifier of the base unit.

Folienleiter in Steckergehäuse eindrücken. Push down foil cable into contact housing.

Teilbestückung / Partial assembly

## Anlagenbeispiele mit OM 17A DVB-S und OM 15 / 15A TS Modulen Sample system configurations with OM 17A DVB-S and OM 15 / 15A TS modules

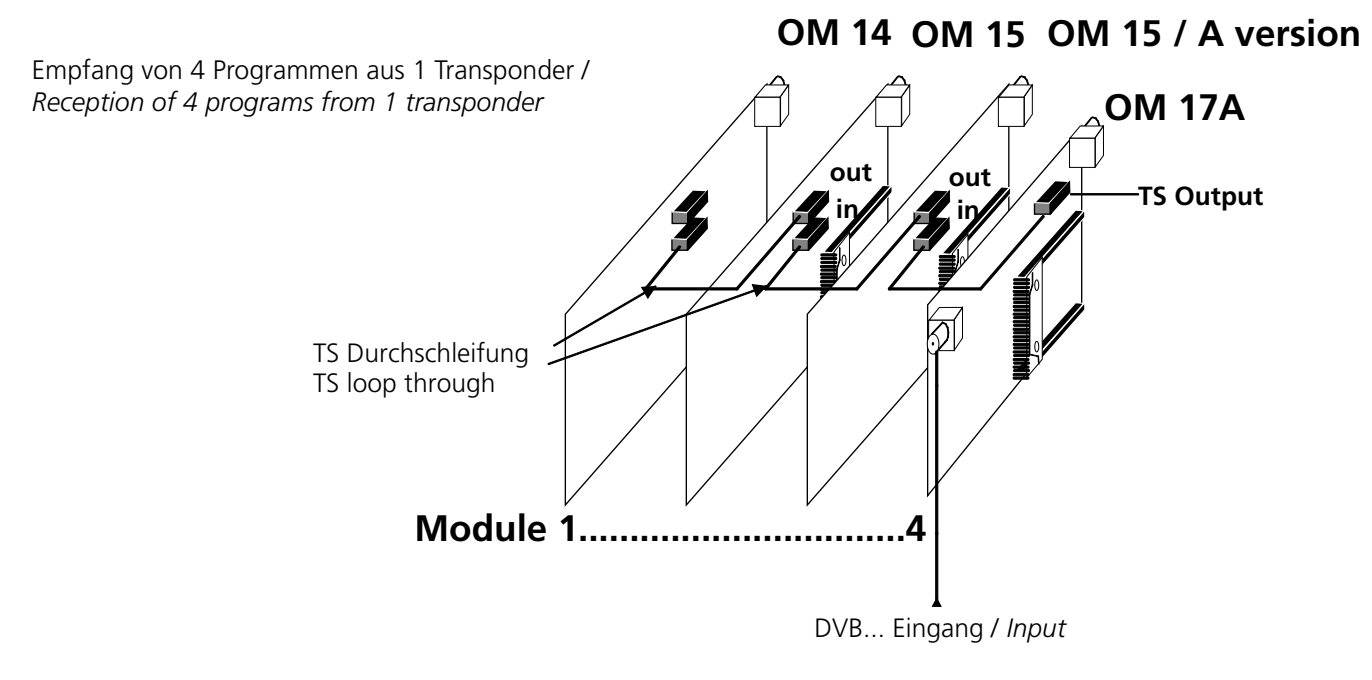

Empfang von 6 Programmen aus 2 Transpondern / Reception of 6 programs from 2 transponders

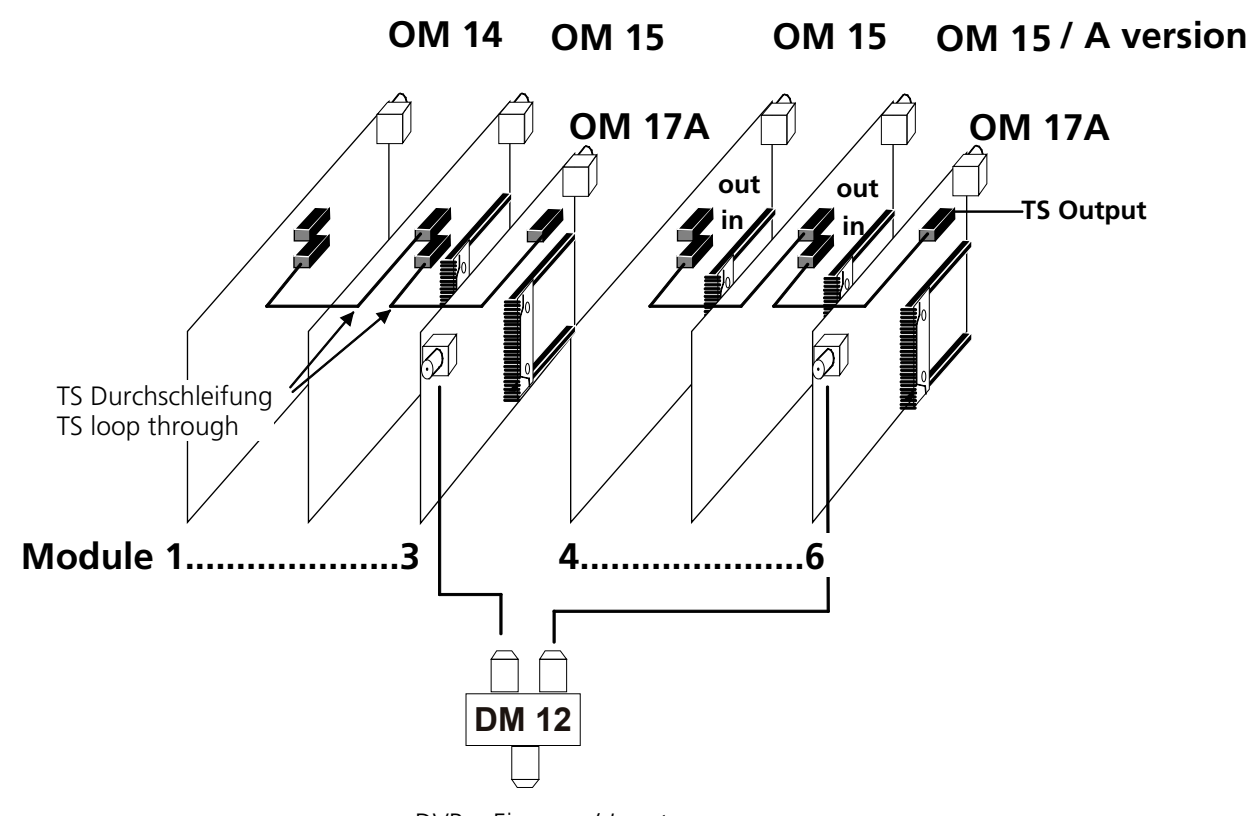

DVB... Eingang / Input

## Technische Daten / Specifications

| OM 17A                            |                         |
|-----------------------------------|-------------------------|
| Eingang / Input                   |                         |
| Frequenzbereich / Frequency range | 950-2150 MHz / 75 Ω     |
| Abstimmschritte / Tuning steps    | 1 MHz                   |
| Eingangspegel / Input level       | 47 - 70 dBμV            |
| AFC                               | <u>+</u> 5 MHz          |
| Modulationsart / Modulation type  | QPSK                    |
| Symbolrate                        | 2-45 MS/s               |
| Filtering                         | Nyquist √cos            |
| Roll-Off factor                   | 35%                     |
| FEC inner code                    | 1/2, 2/3, 3/4, 5/6, 7/8 |
| Spectral inversion                | C/KU band               |
| Interleaving                      | Conv., I=12             |
| FEC outer code                    | RS (204,188,8)          |

#### Parallel Transport-Strom Interface / Transport Stream Interface

OM 17A Ausgang / OutputOM 15A Aus- und Eingang / In and output

#### Gemeinsame Daten / Common specifications OM 15A + OM 17A

| Videodecoder / Video Decoder             | ISO 13818-2 / MPEG2 (MP@ML) / |
|------------------------------------------|-------------------------------|
|                                          | 1.5 Mbit/s-15 Mbit/s          |
| Format                                   | 4:3 / 16:9                    |
| Videoformat (einstellbar) / Video format | (switchable) PAL / SECAM      |
|                                          | NTSC*                         |
| Audiodecoder / Audio decoder             | ISO 13818-3 / MPEG 2 (L1/2)   |
| Audiosprache / Audio language            | ISO 639                       |
| Audioformat / Audio format               | mono/ stereo / 2 Ton (dual)   |
|                                          |                               |

#### Ausgang / Output

| Ausgang / Output impedance                  | 75 Ω                              |
|---------------------------------------------|-----------------------------------|
| Frequenz / Frequency                        | 470 – 862 MHz                     |
| Abstimmschritte / Tuning steps              | 250 kHz                           |
| Modulation / Modulation                     | Zwei-Seitenband / Double sideband |
| Pegel / Level                               | 78 dBµV                           |
| TV-Standard / TV-standard                   | B/G, D/K, I, L, M                 |
| Testbild-Generator / Test pattern generator | s/w und Farbe                     |
|                                             | black/white and color bar         |
|                                             |                                   |

#### Allgemeines / General data

| -                                      |                              |           |                                 |  |  |  |  |
|----------------------------------------|------------------------------|-----------|---------------------------------|--|--|--|--|
| Anschlüsse / Connectors                |                              |           |                                 |  |  |  |  |
| - HF-Ausgang / RF ou                   |                              | F         |                                 |  |  |  |  |
| - Transport-Stream                     |                              | L         | LIF flexibles Flachbandkabel /  |  |  |  |  |
|                                        |                              | LIF cor   | nnector for flexible foil cable |  |  |  |  |
| - Betriebsspannung /                   | Power supply                 | PCB-A     | Anschluß / PCB connector        |  |  |  |  |
| - Common Interface                     |                              |           | PCMCIA                          |  |  |  |  |
| Betriebsspannung /                     | 3,6 V DC                     | OM15A/17A | 160 mA/360 mA + Cl              |  |  |  |  |
| Power supply                           | 5,2 V DC                     | OM15A/17A | 280 mA/480 mA + Cl              |  |  |  |  |
|                                        |                              | LNB       | 14/18 V DC                      |  |  |  |  |
| Leistungsaufnahme / Pow                | < 4 W + CI Modul             |           |                                 |  |  |  |  |
| Betriebstemperaturbereid               | 0°C +55°C                    |           |                                 |  |  |  |  |
| Lagertemperatur / Storag               | ge temperature               | 2         | -25°C +75°C                     |  |  |  |  |
| Max. Luftfeuchte nicht kondensierend / |                              |           | 95 %                            |  |  |  |  |
| Max. humidity non cond                 | Max. humidity non condensing |           |                                 |  |  |  |  |
| Abmessungen / Dimensio                 | ons                          |           | 90 x 200 x 15 mm                |  |  |  |  |
|                                        |                              |           |                                 |  |  |  |  |

\*NTSC auf Anfrage! on request!

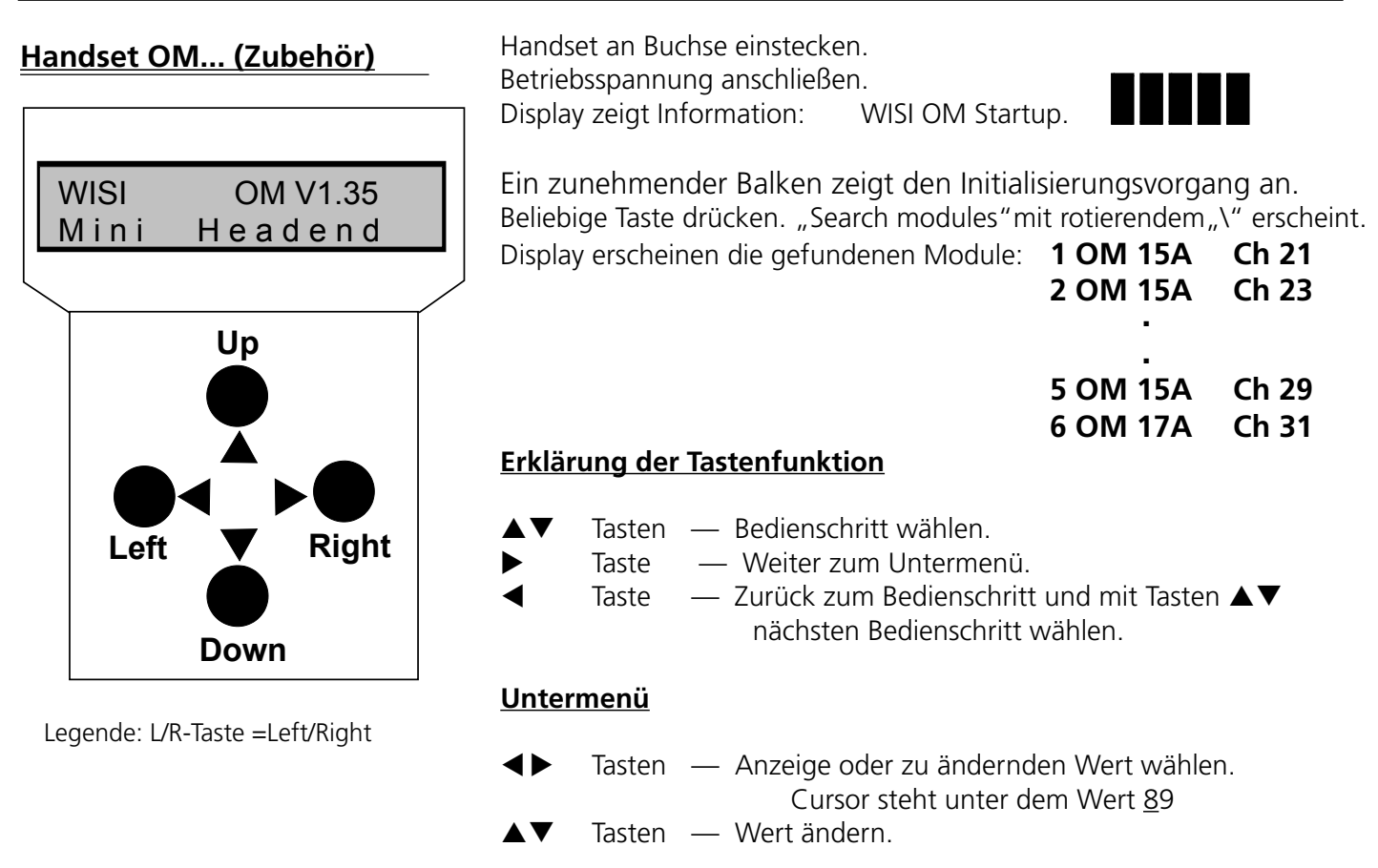

Hinweis: Bei Erst-Inbetriebnahme zuerst die System-Parameter einstellen!

## Modul Parametereinstellung mit Handset (Beispiele)

| Bedienschritte                                          | Display                                       | Einstellungen                                                                                                    |  |  |  |
|---------------------------------------------------------|-----------------------------------------------|----------------------------------------------------------------------------------------------------|--|--|--|
|                                                         | OM 17A                                        |                                                                                                    |  |  |  |
| Einzustellendes<br>Modul 6 wählen                       | 5 OM 15A  Ch 29<br>6 OM 17A  Ch 31            | Mit UP/DOWN-Taste Modul wählen und mit<br>R-Taste bestätigen.                                                             |  |  |  |
| SAT-ZF-Eingangsfreq.<br>950-2150 MHz                    | Module6 OM 17A<br>SatFrq: 123 <u>4</u> MHz    | Cursor_ mit L/R-Taste auf Dezimalstelle<br>schieben und mit UP/DOWN-Tasten einstelle                                      |  |  |  |
| Symbolrate<br>1000-45000 KS/s                           | Module6 OM 17A<br>SymRat: 27 <u>5</u> 00 KS/s | Cursor_ mit L/R-Taste auf Dezimalstelle<br>schieben und mit UP/DOWN-Tasten einsteller                                     |  |  |  |
| <b>Eingangs- BER</b><br>Bit Error Rate<br>(nur Anzeige) | Module6 OM 17A<br>InBER: 6.9 e-4              | Die BER ist ein Mass für die Übertragungs-<br>fehler und damit für die Signalqualität.                                    |  |  |  |
| (                                                       |                                               | <1.0 e-4 = sehr geringe Fehler<br>1.0 e-3 = geringe Anzahl von Fehler<br>1.0 e-2 = Schaltschwelle für Anzeige:<br>Signal? |  |  |  |
| Signalstärke                                            | Module6 OM 17A<br>InSign:                     | <u> </u>                                                                                                    |  |  |  |

### OM 17A+15A

| Program-Name                                                                                                    | Module6<br>PgName                                                                              | OM 17A                        | Mit UP/DOWN-Tasten wählen.<br>Bsp. Das Erste, ARTE<br>Mit UP/DOWN-Tasten wählen.<br>Bsp. deu, fra                                                                                                |                                                                                                    |                                                                     |                                                       |                                       |                          |
|----------------------------------------------------------------------------------------------------|------------------------------------------------------------------------------------------------|-------------------------------|----------------------------------------------------------------------------------------------------|----------------------------------------------------------------------------------------------------|---------------------------------------------------------------------|-------------------------------------------------------|---------------------------------------|--------------------------|
| Sprachen<br>(wenn vom Provider unterstützt)                                                                                                 | Module6<br>Lang                                                                                | OM 17A                        |                                                                                                    |                                                                                                    |                                                                     |                                                       |                                       |                          |
| VPS-Steuerung                                                                                                    | VPS                                                                                            |                               |                                                                                                    | Teletext<br>EIT / PDCAuswahl der Datenquelle für<br>Steuerung.<br>EIT= Event Information Table<br>PDC= Program Delivery Cont |                                                                     |                                                       |                                       | ür VPS-<br>ble<br>ontrol |
| <b>Untertitel</b> <sup>2)</sup> (aus Tabelle)<br>(werden nur angezeigt, wenn<br>sie gesendet werden und aus<br>der Tabelle gewählt wurden). | SubtTyp<br>SubT-1<br>SubT-2                                                                    | DVB<br>Teletxt<br>off         |                                                                                                    | Auswahl der<br>Untertitel 1 v<br>Untertitel 2 v<br>Untertitel au                                                             | <sup>-</sup> Datenquel<br>werden ang<br>werden ersa<br>isgeschaltet | le.<br>Iezeigt (be<br>atzweise fü                     | vorzugt<br>ir Unter                   | ).<br>titel 1            |
| <sup>2)</sup> Tabelle Untertitel / Sprache                                                                                                  | eng<br>ger/deu<br>fra/fre                                                                      | swe/sve<br>den/dan<br>fin/suo | nor<br>ita<br>spa                                                                                                    | dut/net<br>rus<br>chi/mdr                                                                                                    | cze/tr2<br>hun<br>rum/rom                                           | pol<br>por<br>jpn/jap                                 | gre<br>lit<br>lat                     | est<br>kor<br>ara        |
| AudioMode<br>ab OM 01 Software<br>Version 1.40<br>*empfohlene Einstellung                                                                   | Module6 OM 16A<br>AudMod<br>- Auto*<br>- Stereo<br>- Dual<br>- Mono-R<br>- Mono-L<br>- Reverse |                               |                                                                                                    | autom. Um<br>Stereo<br>2 Tonsignal<br>Auf beiden<br>bzw. Linke-<br>Wie bei Au <sup>-</sup>                                   | schalten Ste<br>Stereokanä<br>Kanal mono<br>to, nur beid            | ereo - 2 To<br>len wird d<br>o übertrag<br>e Kanäle v | nsignal<br>er Rech<br>en.<br>vertausc | te-<br>ht                |
| Audiopegel<br>-12 dB+12 dB                                                                                                    | Module6 OM 17A<br>AudLev: +0 <u>0</u>                                                          |                               |                                                                                                    | Cursor_ mit<br>schieben ur                                                                                                   | t L/R-Taste auf Dezimalstelle<br>nd mit UP/DOWN-Tasten einstellen.  |                                                       |                                       | ellen.                   |
| Testbild                                                                                                    | Module6 OM 17A<br>TstPic: off                                                                  |                               |                                                                                                    | Mit UP/DOV<br>off = kein T<br>CB = Farbb<br>BW = Schw                                                                        | WN-Tasten v<br>estbild<br>alken<br>varz/weiss-B                     | vählen.<br>alken mit                                  | 1-kHz-Sig                             | gnalton                  |
| Screen                                                                                                    | Module6<br>Screen                                                                              | OM 17A                        | Mit UP/DOWN-Tasten wählen.<br>4:3 Format<br>16:9 Format nicht angepasst auf 4:3 Forma<br>4:3 Zoom: Das 16:9 Format wird auf 4:3 For<br>angepasst, indem das Bild vertikal<br>abgeschnitten wird. |                                                                                                    |                                                                     | mat<br><sup>-</sup> ormat                             |                                       |                          |
| TV-Standard<br>B/G, D/K, I, L, M<br>B/G Stereo / D/K Stereo                                                                                 | Module6<br>TV-Std: B                                                                           | OM 17A<br>G                   |                                                                                                    | Mit UP/DOV                                                                                                    | WN-Tasten v                                                         | vählen.                                               |                                       |                          |

Diese Anzeige hängt von den System-Einstellungen "Ausgangsfrequenz Channel/Freq." ab

| Ausgangsfrequenz<br>470-862 MHz<br>oder | Module6 OM 17A<br>OutFrq: 471.25 MHz | Cursor_ mit L/R-Taste auf Dezimalstelle schieben und mit UP/DOWN-Tasten einstellen.                                                |
|-----------------------------------------|--------------------------------------|----------------------------------------------------------------------------------------------------|
| Kanal einstellen<br>Ch 21-69            | OutFrq: Ch 21                        | Hinweis: Die Einstellungen werden mit 1 Kanal<br>Abstand ausgeführt. z.B.: Ch 21, Ch 23<br>ansonsten erscheint ein Warnhinweis ??? |
| Software-Version<br>(nur Anzeige)       | Sw-Ver Module1                       | Mit UP/DOWN-Tasten Modul wählen und mit R-<br>Taste bestätigen.                                                                    |
| Hardware-Version                        | Hw-Ver Module1                       | Mit UP/DOWN-Tasten Modul wählen und mit R-                                                                                         |

# System-Parameter Einstellungen

# (Bsp. OM 01 bestückt mit 5 x OM 15A und 1 x OM 17A)

| System-Einstellungen<br>wählen 6 OM 17A Ch 31<br>System settings |                                                                | Mit UP/DOWN-Tasten die Zeile "System<br>settings wählen. Mit Taste RIGHT "LNB-<br>Einstellungen" wählen.<br>1 OM 15A Ch 21<br>2 OM 15A Ch 23<br>3 OM 15A Ch 25<br>4 OM 15A Ch 25<br>5 OM 15A Ch 27<br>5 OM 15A Ch 29<br>6 OM 17A Ch 31<br>System settings mit den UP/DOWN-Tasten. |  |  |  |
|------------------------------------------------------------------|----------------------------------------------------------------|----------------------------------------------------------------------------------------------------|--|--|--|
| LNB-Einstellung<br>wählen                                        | LNBSet System<br>Ch/Frq settings                               | Mit UP/DOWN-Tasten auswählen.                                                                                                    |  |  |  |
| LNB-Spannung<br>14V 0kHz, 14V -22 kHz<br>18V 0kHz, 18V -22 kHz   | System Settings<br>LNBSet: 14V 0kHz                            | Mit UP/DOWN-Tasten auswählen.                                                                                                    |  |  |  |
| Ausgangsfrequenz                                                 | System Settings                                                | Mit UP/DOWN-Tasten Kanal- oder Frequenzan zeige auswählen.                                                                                                    |  |  |  |
| Channel / Freq.<br>Ausgangsdämpfung<br>010 dB                    | Ch/Frq: <u>C</u> hannel<br>System Settings<br>OutAtt: <u>3</u> | Cursor_ mit L/R-Taste auf Dezimalstelle<br>schieben und mit UP/DOWN-Tasten einstellen.                                                                                                    |  |  |  |
| <b>Software-Version</b><br>(Anzeige)                             | Sw-Ver Module1                                                 | Mit UP/DOWN-Tasten auswählen und mit<br>R-Taste bestätigen.                                                                                                    |  |  |  |
| Hardware-Version<br>(Anzeige)                                    | Hw-Ver Module1                                                 | Mit UP/DOWN-Tasten auswählen und mit<br>R-Taste bestätigen.                                                                                                    |  |  |  |

| Handset OM (accessory)              | Plug the handset into socket .<br>Connect the supply voltage.<br>Display shows information WISI OM Startup.                                                                                             |
|-------------------------------------|----------------------------------------------------------------------------------------------------|
| WISI OM V1.35<br>Mini Headend<br>Up | A continuously bar shows the initialisation.<br>Press any button. "Search modules" with rotating "\" is displayed.<br>Display shows the modules:<br><b>1 OM 15A CH 21</b><br><b>2 OM 15A CH 23</b><br>- |
|                                     | 5 OM 15A CH 29<br>6 OM 17A CH 31<br>Operation of the buttons                                                                                                    |
| Left Right<br>Down                  | <ul> <li>▲▼ keys — Select Operation.</li> <li>▶ key — Open sub-menu.</li> <li>◄ key — Back to operation. Select with buttons ▲▼ next operation.</li> </ul>                                              |
| Legend: L/R keys =Left/Right        | Parameter sub-menu                                                                                                    |
|                                     | ♦ keys — Select display or value to be changed.<br>Cursor stands under the value, e.g. <u>8</u> 9                                                                                                    |
|                                     | $\blacktriangle \nabla$ keys — Change the value.                                                                                                    |

Note: 1st Start Up: Set System parameters first

# Modul parameter settings with handset

| Operation                                       | Display                                     | Settings                                                                                                    |  |  |  |
|-------------------------------------------------|---------------------------------------------|----------------------------------------------------------------------------------------------------|--|--|--|
|                                                 | OM 17A                                      |                                                                                                    |  |  |  |
| Select modul 6                                  | 5 OM 15A Ch 29<br>6 OM 17A Ch 31            | Select with UP/DOWN buttons and confirm with R button.                                                                                                    |  |  |  |
| SAT frequency<br>950-2150 MHz                   | Module 6 OM 17A<br>SatFrq: 123 <u>4</u> MHz | Move cursor_ with L/R keys to digit to be changed and adjusted with UP/DOWN keys                                                                                                    |  |  |  |
| Symbol rate<br>1000-45000 KS/s                  | Module 6 OM 17A<br>SymRat: 27500 KS/s       | Move cursor_ with L/R keys to digit to be changed and adjusted with UP/DOWN keys.                                                                                                    |  |  |  |
| Input BER<br>Bit Error Rate<br>(only displayed) | Module 6 OM 17A<br>InBER: 6.9 e-4           | The BER is an indication of the number<br>of transmission errors and thus of the sign<br>quality.<br><1.0 e-4 = very low numbers of errors<br>1.0 e-3 = low number of errors<br>1.0 e-2 = threshold for display:<br>Signal? |  |  |  |
| Signal strength                                 | Module 6 OM 17A<br>InSign:                  |                                                                                                    |  |  |  |

| Program name                                                                                        | Module 6 OM<br>PgName                                                                      | Select with UP/DOWN buttons.<br>Ex. Das Erste<br>ARTE<br>Select with UP/DOWN buttons.<br>Ex. deu<br>fra                                                            |                                                                                     |                                                                       |                                   |                   |                   |
|----------------------------------------------------------------------------------------------------|--------------------------------------------------------------------------------------------|----------------------------------------------------------------------------------------------------|-------------------------------------------------------------------------------------|-----------------------------------------------------------------------|-----------------------------------|-------------------|-------------------|
| <b>Language</b><br>(if provider supports)                                                           | Module 6 OM<br>Lang                                                                        |                                                                                                    |                                                                                     |                                                                       |                                   |                   |                   |
| VPS control                                                                                         | VPS                                                                                        | TeletextData base selection for VPS-EIT / PDCcontrol.EIT= Event Information TablPDC= Program Delivery Cor                                                          |                                                                                     |                                                                       |                                   |                   |                   |
| <b>Subtitle</b> <sup>2)</sup> (refer to table)<br>(are displayed when trans-<br>mitted and selected | SubtTyp DVI<br>Tele                                                                        | Data base<br>Subtitle 2                                                                                                    | Data base selection<br>Subtitle 2 is displayed instead of subtitle 1.               |                                                                       |                                   |                   |                   |
| out of table).                                                                                      | SubT-1<br>SubT-2                                                                           | Subtitle<br>Subtitle                                                                                                    | 1 is display<br>2 is display                                                        | ed (preferi<br>ed instead                                             | ed).<br>of subt                   | itle 1.           |                   |
|                                                                                                    | off                                                                                        |                                                                                                    | Subtitle d                                                                          | lisabled                                                              |                                   |                   |                   |
| <sup>2)</sup> Table Subtitel / language                                                             | eng swe/sve<br>ger/deu den/dan<br>fra/fre fin/suo                                          | nor<br>ita<br>spa                                                                                                    | dut/net<br>rus<br>chi/mdr                                                           | cze/tr2<br>hun<br>rum/rom                                             | pol<br>por<br>jpn/jap             | gre<br>lit<br>lat | est<br>kor<br>ara |
| AudioMode<br>starting from OM 01<br>software version 1.40<br>*recommended setting                   | Module6 OM<br>AudMod<br>- Auto*<br>- Stereo<br>- Dual<br>- Mono-R<br>- Mono-L<br>- Reverse | autom. s<br>Stereo si<br>Dual sigi<br>R or L ch<br>channels<br>Identical<br>channel                                                                                | switching s<br>ignal<br>nal<br>nannel is tra<br>s as mono s<br>with Auto<br>inverse | tereo - dua<br>ansmitted<br>signal<br>mode, ste                       | al signal<br>on both<br>ereo - du | stereo<br>Jal     |                   |
| Audio level<br>-12 dB+12 dB                                                                         | Module 6 OM<br>AudLev: +0 <u>0</u>                                                         | 17A                                                                                                    | Move cu<br>changed                                                                  | rsor_ with L/R keys to digit to be<br>and adjusted with UP/DOWN keys. |                                   |                   |                   |
| Test picture                                                                                        | Module 6 OM<br>TstPic: off                                                                 | Select with UP/DOWN buttons.<br>off = no test picture<br>CB = Color bars<br>BW = black/white bars with 1-kHz- signal                                               |                                                                                     |                                                                       |                                   | gnal              |                   |
| Screen                                                                                              | Module 6 OM<br>Screen                                                                      | Select with UP/DOWN buttons.<br>4:3 format<br>16:9 format not adapted to 4:3 forma<br>4:3 Zoom to match the 16:9 to 4:3 form<br>the vertical screen format is cut. |                                                                                     |                                                                       | ormat<br>ormat,                   |                   |                   |
| TV standard<br>B/G, D/K, I, L, M<br>B/G stereo/D/K stereo                                           | Module 6 OM<br>TV-Std: <u>G</u>                                                            | Select w                                                                                                    | ith UP/DO\                                                                          | Module 6 OM 17ASelect with UP/DOWN buttons.TV-Std: G                  |                                   |                   |                   |

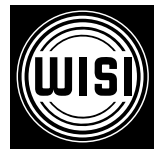

WISI Communications GmbH & Co. KG Empfangs- und Verteiltechnik Wilhelm-Sihn-Straße 5-7, 75223 Niefern-Öschelbronn Tel . 07233 / 66-292, Fax. 66-320, http://www.wisi.de

Technische Änderungen und Druckfehler vorbehalten! Technical Modifications reserved. WISI cannot be held liable for any printing error.

... a link to the future